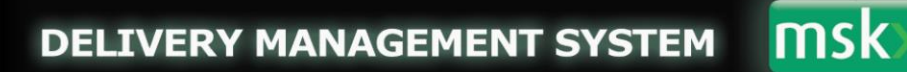

## Implementing effective traffic and delivery co-ordination

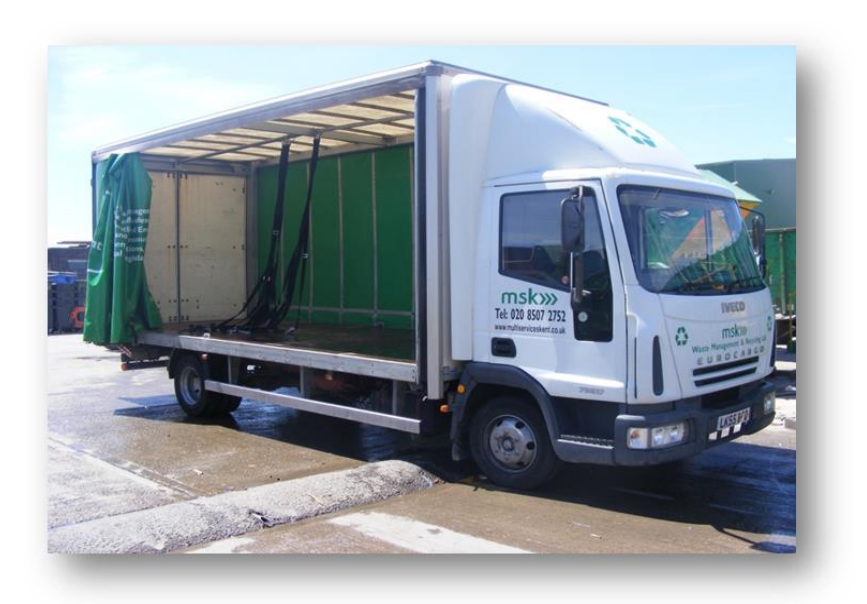

**User Guide** 

**Making & Editing Bookings** 

http://mskonlinedeliverysystem.co.uk/

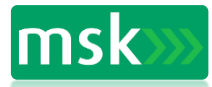

## Contents

|   |                                         | Page(s) |
|---|-----------------------------------------|---------|
| • | MSK Delivery Management System Overview | 3       |
| • | Logging into the System                 | 4-5     |
| • | Viewing Site/Project Information        | 6-9     |
| • | Making a Booking                        | 10-12   |
| • | Viewing Bookings                        | 13-14   |
| • | Running & Viewing CO2 Reports           | 15      |
| • | Editing Your User Account               | 16-17   |

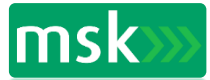

#### **Overview**

An effective delivery management system is crucial tool to assist any site with the smooth access and egress of materials and waste on a project.

The MSK Delivery Management System (DMS) will enable the Logistics Team on site to manage the deliveries and the collection of materials and waste from site efficiently. It also assists in avoiding any confusion, double booking of equipment and loading bays and the potential buildup of site traffic causing congestion to the public and transport in the area.

The system requires the use of a computer and access to the internet. It comprises of a simple system managed by the MSK Logistics Team on site and the offsite Administrator. Full access can be given to the Principle Contractor staff as requested and subcontractors who will at some stage of the project be required to have material delivered to/removed from site.

Read only access can be afforded to individual subcontractors or principal contractor staff who may need to view delivery details but not have 'system user' access.

Other individuals without system user access can be included to receive reports such as daily usage, CO2 emissions and booking confirmations – the system administrator can arrange this when the project is initially set up on the system.

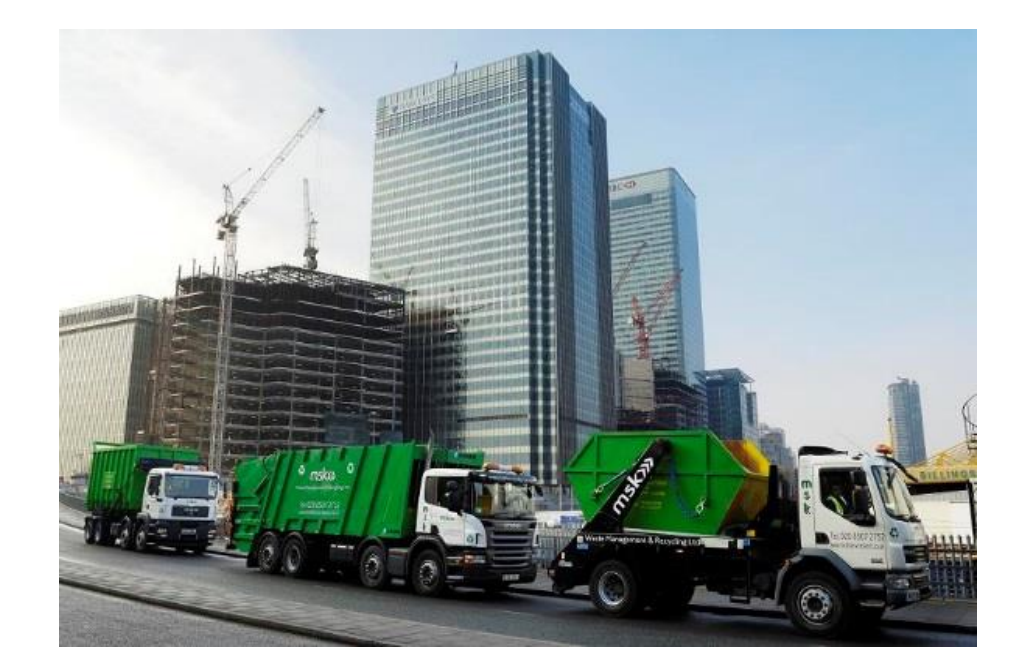

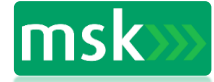

#### **Operating Information:-**

- 1. Sites using the system will be site specific to address.
- 2. All 'users' will have their own username and password, allowing them access to the system, 24 hours a day even off site, although immediate bookings may or may not be able to be made depending on the site delivery lead up time; specified by the site management and via GPRS mobile phone connection.
- 3. The MSK logistics manager will be the account holder of the system and will manage the system accordingly, under the control of the site management.
- 4. Training will be given to all personnel who will be using the system if required.

Getting started: -

- Create a link to the Internet.
- Sign in http://mskonlinedeliverysystem.co.uk/

#### Login

| DELIVERY MANAGEMENT SYSTEM                     | msk>>>            |
|------------------------------------------------|-------------------|
|                                                | [ <u>Log In</u> ] |
| LOGIN                                          |                   |
| Please login using your username and password. |                   |
| Username:                                      |                   |
|                                                |                   |
| Password:                                      |                   |
| Login                                          |                   |
| Forgotten password?                            |                   |
|                                                |                   |
|                                                |                   |
|                                                |                   |
|                                                |                   |

1. Enter user name and password to login.

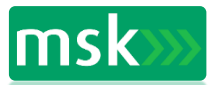

# Logging In

After a user name and password have been entered – your available site list will be visible.

| List Sites     User Details     Change Password     View Manual       AVAILABLE SITES       Name     Site Details     Bookings     CO2 Report       Westminster City Hall     Details     Bookings     View Report |                               | Delivery Management System  | Welcome JWard! [ Log Out ] |
|----------------------------------------------------------------------------------------------------|-------------------------------|-----------------------------|----------------------------|
| Avaluable Sites<br>Name Site Details Bookings CO2 Report<br>Westminster City Hall Details Bookings View Report                                                                                                    | List Sites User Details       | Change Password View Manual |                            |
| Name         Site Details         Bookings         CO2 Report           Westminster City Hall         Details         Bookings         View Report                                                                 |                               |                             |                            |
| Westminster City Hall Details Bookings View Report                                                                                                    | Name Site Details             | Bookings CO2 Report         |                            |
|                                                                                                    | Westminster City Hall Details | Bookings View Report        |                            |
|                                                                                                    |                               |                             |                            |
|                                                                                                    |                               |                             |                            |
|                                                                                                    |                               |                             |                            |
|                                                                                                    |                               |                             |                            |
|                                                                                                    |                               |                             |                            |
|                                                                                                    |                               |                             |                            |
|                                                                                                    |                               |                             |                            |
|                                                                                                    |                               |                             |                            |
|                                                                                                    |                               |                             |                            |
|                                                                                                    |                               |                             |                            |
|                                                                                                    |                               |                             |                            |
|                                                                                                    |                               |                             |                            |

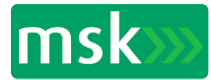

### **Viewing Site Details**

Click on the Site Details tab to view:

- Site Address
- Contact Details
- Links to maps, traffic /weather reports (URLs can be amended to be relevant to site)
- Send Email allows the user to email the system administrator

|                                       | Delivery Management System     | msk>>>                     |
|---------------------------------------|--------------------------------|----------------------------|
|                                       |                                | Welcome JWard! [ Log Out ] |
| List Sites User Detai                 | Is Change Password View Manual |                            |
| SITE NAME' WESTMINS                   |                                |                            |
|                                       |                                |                            |
| Site Details                          | Delivery Times Site Images     | Delivery Instructions      |
| SITE DETAILS<br>Westminster City Hall |                                |                            |
| Address:                              | 64 Victoria Rd                 |                            |
|                                       | (Delivery Point - Spenser St)  |                            |
|                                       | City of Westminster            |                            |
| Postcode:                             | SW1E 28D                       |                            |
| Site Office Fax:                      | 07894 910707                   |                            |
| Site Office Contact:                  | Marius Sakalauskas             | Send E-Mail                |
|                                       |                                |                            |
| Link to Live Traffic Reports          |                                |                            |
|                                       |                                |                            |

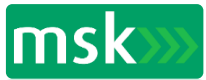

## **Viewing Delivery Times**

Click on the Delivery Times tab to view site delivery times and any restrictions.

|             | D                     |                 |             | MENT SYSTEM | msk>>>                                     |
|-------------|-----------------------|-----------------|-------------|-------------|--------------------------------------------|
|             |                       |                 |             |             | Welcome <b>PSharp</b> ! [ <u>Log Out</u> ] |
| List Sites  | User Details          | Change Password | View Manual |             |                                            |
| Site Nam    | e: Westminst          | er City Hall    | L           |             |                                            |
|             | Site Details          | Deliv           | ery Times   | Site Images | Delivery Instructions                      |
| PROJECT DE  | LIVERY TIMES          |                 |             |             |                                            |
| S           | Site Delivery Times   |                 |             |             |                                            |
| Monday (    | 08:00 to 17:00        |                 |             |             |                                            |
| Tuesday (   | 08:00 to 17:00        |                 |             |             |                                            |
| Wednesday ( | 08:00 to 17:00        |                 |             |             |                                            |
| Thursday (  | 08:00 to 17:00        |                 |             |             |                                            |
| Friday (    | 08:00 to 11:00 ,13:00 | to 17:00        |             |             |                                            |
| Saturday 0  | 08:00 to 13:00        |                 |             |             |                                            |
| Sunday 🗸    | <closed></closed>     |                 |             |             |                                            |
|             |                       |                 |             |             |                                            |
|             |                       |                 |             |             |                                            |
|             |                       |                 |             |             |                                            |
|             |                       |                 |             |             |                                            |

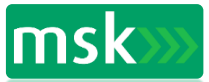

### **Viewing Site Images & Plans**

Drop down menu will appear with available plans, images and drawings.

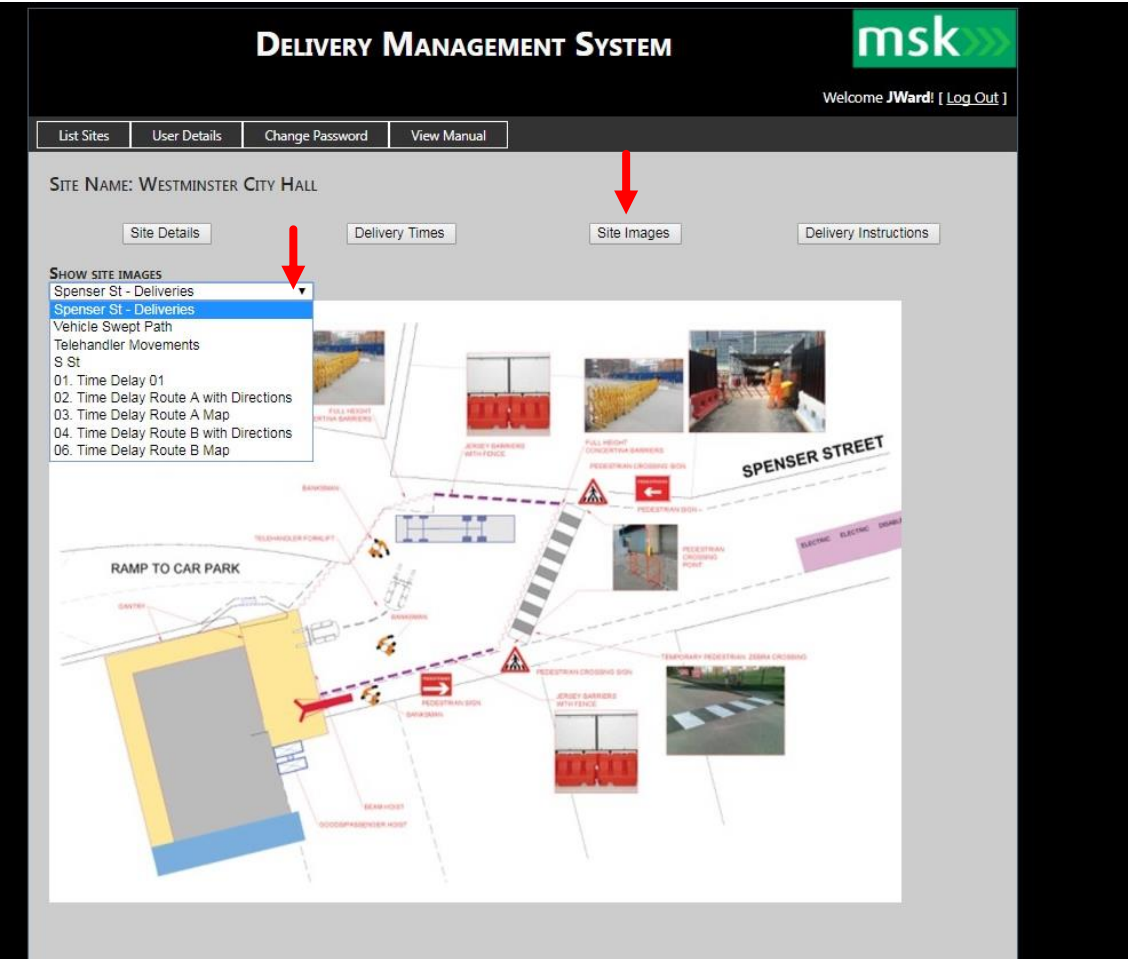

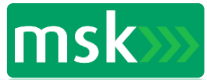

8

## **Viewing Delivery Instructions**

#### Click on Delivery Instructions tab

|                                                | D                                                              | elivery N                                                                        | <b>MANAGEM</b>                                              | ENT SYSTEM                                                             | msk>                                                                                      | >   |
|------------------------------------------------|----------------------------------------------------------------|----------------------------------------------------------------------------------|-------------------------------------------------------------|------------------------------------------------------------------------|-------------------------------------------------------------------------------------------|-----|
|                                                |                                                                |                                                                                  |                                                             |                                                                        | Welcome <b>PSharp!</b> [ Log O                                                            | ut] |
| List Sites                                     | User Details                                                   | Change Password                                                                  | View Manual                                                 |                                                                        |                                                                                           |     |
| Site Name: \                                   | Westminste                                                     | er City Hall                                                                     |                                                             |                                                                        | Ļ                                                                                         |     |
| Site                                           | e Details                                                      | Deliv                                                                            | very Times                                                  | Site Images                                                            | Delivery Instructions                                                                     |     |
| DELIVERY INSTR                                 | RUCTIONS                                                       |                                                                                  |                                                             |                                                                        |                                                                                           |     |
| Also refer to                                  | attached Diagra                                                | ams / Site Images.                                                               |                                                             |                                                                        |                                                                                           |     |
| All deliveries a<br>shall be allow             | are to follow any<br>ved within the loa                        | ISG traffic routing/turn<br>ding / unloading area v                              | ing or reversing under th<br>rithout an approved Banl       | e control of ISG's loading bay r<br>Isman being present.               | nanager and banksmen. No vehicle movements                                                |     |
| All equipment<br>Assessment a<br>must consider | it certification and<br>and Method State<br>er Health and Safe | d driver's certification of<br>ment detailing how the<br>ity and Environmental r | competence must be av<br>y will unload vehicles and<br>sks. | ailable for inspection by ISG. A<br>d move materials to the site wo    | ll trade contractors must provide a Risk<br>ork face / storage point. The risk assessment |     |
| Site, vehicle,                                 | , height or width                                              | restrictions: No vehic                                                           | les longer that 12m. 3 p                                    | oint turn on Spenser St requ                                           | ired to exit the project.                                                                 |     |
| Use of a Goo                                   | ods Hoist. Locate                                              | d within Loading Bay 0:                                                          | l (Refer Transport and Lo                                   | gistics Plans)                                                         |                                                                                           |     |
| • Use of a Mof                                 | ffet Fork Lift. All                                            | equipment certification                                                          | and driver's certification                                  | of competence must be availa                                           | ble for inspection by ISG.                                                                |     |
| • Use of a HIAB                                | 8. All equipment o                                             | certification and driver's                                                       | certification of compete                                    | nce must be available for inspe                                        | ection by ISG.                                                                            |     |
| ADDITIONAL                                     | L CONTACTS. T.B                                                | ıc                                                                               |                                                             |                                                                        |                                                                                           |     |
| Approved vehi                                  | icles (Rigid Back                                              | ed Vehicles Only)                                                                |                                                             |                                                                        |                                                                                           |     |
| All deliveries m<br>delivery book              | iust be booked in<br>king system, indic                        | a minimum of 24 hour<br>ating the expected dura                                  | s in advance of the intena<br>ation for unloading the m     | led delivery time, with the ISg<br>aterials and the distribution to    | / MSK Logistic Manager, using the on line<br>the required floor.                          |     |
| TC's delivery s                                | slot allocation is 1                                           | hour minute intervals,                                                           | to a maximum of 2 hours                                     | , at the discretion of ISG                                             |                                                                                           |     |
| Vehicles must                                  | t be driven safely.                                            | and the site rules obse                                                          | rved at all times. Vehicle                                  | speed approaching and leaving                                          | g the loading areas should be limited to 5 mph.                                           |     |
| The vehicle b                                  | aanksman is to en                                              | sure that the loading a                                                          | reas will be barriered off                                  | when in use to prevent unauth                                          | orised pedestrian access.                                                                 |     |
| All delivery w<br>will not provid              | vehicles shall prov<br>ide a local fall arre                   | ide their own fall arrest<br>est system or harness. V                            | equipment where there<br>ehicles failing to provide         | s a risk of fall of either person<br>fall arrest systems will be turne | tel or materials from the back of the vehicle. ISG<br>ed away from site.                  |     |
| Full Personal<br>drivers when t                | 5 point Protective<br>they are outside                         | e Equipment (PPE) is to<br>their cabs.                                           | be worn at all times – (hi                                  | vis vest or jacket, safety footw                                       | ear, helmet, gloves and glasses), including the                                           |     |
| Engines are to                                 | a be switched OF                                               | F when the vehicle is no                                                         | st in use.                                                  |                                                                        |                                                                                           |     |
|                                                |                                                                |                                                                                  |                                                             |                                                                        |                                                                                           |     |

- 1. Instructions are site specific as approved by site management and can be altered as the site develops, upon request to the MSK systems administrator.
- 2. Subcontractors are to read the delivery instructions before they commit to a vehicle delivery. They can then pass on the instructions to the delivery vehicle driver to ensure compliance.
- 3. Non-compliance with the delivery instructions could lead to the vehicle being refused entry to site.
- 4. Further specific instructions can also be found under Site Images.

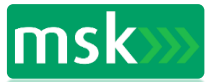

## Make A Booking

Return to List Sites tab Click on Bookings – you will be taken to the Daily Bookings view

| List Sites     User Details     Change Password     View Manual       AVAILABLE SITES     Image: Site Details     Bookings     CO2 Report       Westminster City Hall     Details     Bookings     View Report                                                         | List Sites     User Details     Change Password     View Manual         AvaiLABLE SITES         Name     Site Details     Bookings     CO2 Report       Westminster City Hall     Details     Bookings     View Report | List Sites     User Details     Change Password     View Manual                                                                      |                       | DELIVE               | RY MANAGE         | MENT SYSTE |
|----------------------------------------------------------------------------------------------------|----------------------------------------------------------------------------------------------------|----------------------------------------------------------------------------------------------------|-----------------------|----------------------|-------------------|------------|
| List Sites     User Details     Change Password     View Manual       AVAILABLE SITES     Image: Site Details     Bookings     CO2 Report       Name     Site Details     Bookings     CO2 Report       Westminster City Hall     Details     Bookings     View Report | List Sites     User Details     Change Password     View Manual         AVAILABLE SITES         Name     Site Details     Bookings     CO2 Report       Westminster City Hall     Details     Bookings     View Report | List Sites     User Details     Change Password     View Manual                                                                      |                       |                      |                   |            |
| Name       Site Details       Bookings       CO2 Report         Westminster City Hall       Details       Bookings       View Report                                                                                                    | AVAILABLE SITES          Name       Site Details       Bookings       CO2 Report         Westminster City Hall       Details       Bookings       View Report                                                          | Name       Site Details       Bookings       C02 Report         Westminster City Hall       Details       Bookings       View Report | List Sites User D     | Details Change Pas   | sword View Manual |            |
| Name     Site Details     Bookings     CO2 Report       Westminster City Hall     Details     Bookings     View Report                                                                                                    | Name         Site Details         Bookings         CO2 Report           Westminster City Hall         Details         Bookings         View Report                                                                     | Name       Site Details       Bookings       CO2 Report         Westminster City Hall       Details       Bookings       View Report | AVAILABLE SITES       |                      |                   |            |
| Westminster City Hall Details Bookings View Report                                                                                                    | Westminster City Hall Details Bookings View Report                                                                                                    | Westminster City Hall Details Bookings View Report                                                                                   | Name Si               | ite Details Bookings | CO2 Report        |            |
|                                                                                                    |                                                                                                    |                                                                                                    | Westminster City Hall | Details Bookings     | View Report       |            |
|                                                                                                    |                                                                                                    |                                                                                                    |                       |                      |                   |            |
|                                                                                                    |                                                                                                    |                                                                                                    |                       |                      |                   |            |
|                                                                                                    |                                                                                                    |                                                                                                    |                       |                      |                   |            |
|                                                                                                    |                                                                                                    |                                                                                                    |                       |                      |                   |            |
|                                                                                                    |                                                                                                    |                                                                                                    |                       |                      |                   |            |
|                                                                                                    |                                                                                                    |                                                                                                    |                       |                      |                   |            |
|                                                                                                    |                                                                                                    |                                                                                                    |                       |                      |                   |            |
|                                                                                                    |                                                                                                    |                                                                                                    |                       |                      |                   |            |
|                                                                                                    |                                                                                                    |                                                                                                    |                       |                      |                   |            |
|                                                                                                    |                                                                                                    |                                                                                                    |                       |                      |                   |            |
|                                                                                                    |                                                                                                    |                                                                                                    |                       |                      |                   |            |
|                                                                                                    |                                                                                                    |                                                                                                    |                       |                      |                   |            |

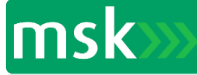

## Make A Booking

#### Within the Daily Bookings view, click on new booking

|                                                                                                    | D                                                                                                    | ELIV                                                                                                    | ERY      | M/        | ANA        | GE        | MEN       | IT S      | SYS      | ΓEM   |       |       |       | Π        | าร     | k>             |
|----------------------------------------------------------------------------------------------------|----------------------------------------------------------------------------------------------------|----------------------------------------------------------------------------------------------------|----------|-----------|------------|-----------|-----------|-----------|----------|-------|-------|-------|-------|----------|--------|----------------|
| List Sites                                                                                                    | User Details                                                                                                    | Change                                                                                                    | Dassword | 4         | View Ma    | nual      |           |           |          |       |       |       | We    | elcome l | PSharp | [ <u>Log C</u> |
| List Sites                                                                                                    | User Details                                                                                                    | change                                                                                                    | rassword | <u> </u>  | VIEW IVIA  |           |           |           |          |       |       |       |       |          |        |                |
| VIEW BOO                                                                                                    | KINGS                                                                                                    |                                                                                                    |          |           |            |           |           |           |          |       |       |       |       |          |        |                |
| CURRENT SIT                                                                                                    | TE: WESTMINSTER                                                                                                    | CITY HAL                                                                                                    | L        |           |            |           |           |           |          |       |       |       |       |          |        |                |
| Select the date                                                                                                    | e to view bookings:                                                                                                    |                                                                                                    |          |           |            |           |           |           |          |       |       |       |       |          |        |                |
| ≤<br>Mon Tue W<br>26 27 2<br>3 4 2<br>10 11 1<br>17 18 1<br>24 25 2<br>31 1<br>New Bookin<br>List View<br>DAILY VIEW<br>LOADING BA | July 2017           Ved Thu         Fri         Sat           28         29         30         1           5         6         7         8           12         13         14         15           19         20         21         22           2         3         4         5           ng | ≥<br>Sun<br>2<br>9<br>16<br>23<br>30<br>6<br>23<br>8<br>8<br>8<br>8<br>8<br>8<br>8<br>8<br>8<br>8<br>8<br>8<br>8<br>8<br>8<br>8<br>8<br>8 | 2017     |           |            |           |           |           |          |       |       |       |       |          |        |                |
| Hover over the                                                                                                    | e block to get a sum                                                                                                    | mary of the                                                                                                    | booking  | , and cli | ck on it f | to view t | he full d | etails in | a new pa | age.  |       |       |       |          |        |                |
|                                                                                                    |                                                                                                    | 08:00                                                                                                    | 08:30    | 09:00     | 09:30      | 10:00     | 10:30     | 11:00     | 11:30    | 12:00 | 12:30 | 13:00 | 13:30 | 14:00    | 14:30  | 15:00          |
| Spenser St Lo                                                                                                    | oading Bay                                                                                                    |                                                                                                    |          |           |            |           |           |           |          |       |       |       |       |          |        |                |
| Courses Child                                                                                                    | andian Dav                                                                                                    | 15:30                                                                                                    | 16:00    | 16:30     |            |           |           |           |          |       |       |       |       |          |        |                |
| EQUIPMENT                                                                                                    | USAGE                                                                                                    | 08:00                                                                                                    | 08:30    | 09:00     | 09:30      | 10:00     | 10:30     | 11:00     | 11:30    | 12:00 | 12:30 | 13:00 | 13:30 | 14:00    | 14:30  | 15:00          |
| Goods Hoist                                                                                                    | 01                                                                                                    | 00.00                                                                                                    |          |           |            | 10.00     |           | 21.00     |          |       |       | 12.00 | 10.00 | 2        | 1      | 1910 9         |
|                                                                                                    |                                                                                                    | 15:30                                                                                                    | 16:00    | 16:30     | ]          |           |           |           |          |       |       |       |       |          |        |                |
| Goods Hoist                                                                                                    | :01                                                                                                    |                                                                                                    |          |           |            |           |           |           |          |       |       |       |       |          |        |                |
| Print Day Vi                                                                                                    | iew E-Mail Da                                                                                                    | y View                                                                                                    |          |           |            |           |           |           |          |       |       |       |       |          |        |                |

Please note: Print Day View and Email Day View are not currently in use on this page and are currently being developed.

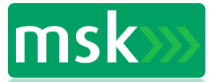

## Make a Booking

Complete all fields with information required to complete the booking, then click save booking.

| DE                                                     | LIVERY MANAGEMENT SYSTEM                                                                                                    | msk>>>                    |
|--------------------------------------------------------|----------------------------------------------------------------------------------------------------|---------------------------|
|                                                        |                                                                                                    | Welcome PSharp! [Log Out] |
| List Sites User Details C                              | Change Password View Manual                                                                                                    |                           |
| MAKE A BOOKING FOR: WE                                 | STMINSTER CITY HALL                                                                                                    |                           |
| Full description (type of materials, quantity<br>etc.) |                                                                                                    | 0                         |
| Delivery Company                                       |                                                                                                    |                           |
| Loading Bay                                            | Spenser St Loading Bay 🗸                                                                                                    |                           |
| Date of Booking                                        | s         July 2017         p.           Mon         Tue         Wed Thu         Fri         Sat         Sun           26         22         28         29         30         1         2           3         4         5         6         7         8         9           10         11         12         13         14         15         16           17         18         19         20         21         22         23           24         25         26         27         28         29         30           31         1         2         3         4         5         6           20007/2007         2007         2017         2017         2017         2 |                           |
| Start Time                                             | 08:00 🗸                                                                                                    |                           |
| Duration                                               | 30 minutes V                                                                                                    |                           |
| Vehicle Registration                                   |                                                                                                    |                           |
| FORS Number                                            |                                                                                                    |                           |
| FORS Level                                             | Unknown 🗸                                                                                                    |                           |
| Drivers Name                                           |                                                                                                    |                           |
| Vehicle Type                                           | Skip Vehicle 🗸                                                                                                    |                           |
| From Postcode                                          |                                                                                                    |                           |
| Equipment                                              | Moffat Truck Pallet Truck A-Frame Flat Bed Hand Trolly Goods Hoist                                                                                                    |                           |
| Save booking                                           |                                                                                                    |                           |

#### Notes

•Information must be supplied for all fields before a delivery booking is made.

•The postcode requirement of vehicles is to calculate the carbon footprint of the delivery vehicles to site.

•Bookings that need any adaption, cancellation etc should be made by the MSK onsite system manager.

•Should the site management need to cancel your delivery for a priority, you will receive an email informing you to contact the logistics manager.

•Be aware emails may turn up in your junk/spam folder.

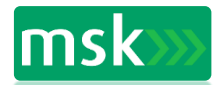

### **Viewing Bookings**

Once a booking has been saved it will appear in the site bookings page .

The List View shows all bookings that have been made for that day.

Please note: On this page the Print List View button **is** operational , the Email List View is still under development.

|             |                  |         |         |        | D        | ELIN           | VER       | ΥM        | ANA               | GEM      | IEN     | τ Sy      | STE      | М     |           |           |        | ms               | sk»»                          |
|-------------|------------------|---------|---------|--------|----------|----------------|-----------|-----------|-------------------|----------|---------|-----------|----------|-------|-----------|-----------|--------|------------------|-------------------------------|
|             |                  |         |         |        |          |                |           |           |                   |          |         |           |          |       |           |           | Weld   | ome <b>PShar</b> | <b>p</b> ! [ <u>Log Out</u> ] |
| List        | Sites            |         | User I  | Detail | s        | Chan           | ge Passw  | ord       | View M            | anual    |         |           |          |       |           |           |        |                  |                               |
| VIEV        | v Bo             | оокі    | NGS     |        |          |                |           |           |                   |          |         |           |          |       |           |           |        |                  |                               |
| CURF        | RENT             | SITE:   | WES     | TMIN   | STER     | <b>Ο</b> ΙΤΥ Η | IALL      |           |                   |          |         |           |          |       |           |           |        |                  |                               |
| Select      | the c            | date to | o view  | booki  | ngs:     |                |           |           |                   |          |         |           |          |       |           |           |        |                  |                               |
| <u>&lt;</u> | _                | J       | uly 201 | 17     |          | 2              |           |           |                   |          |         |           |          |       |           |           |        |                  |                               |
| Mon         | Tue              | Wed     | Thu     | Fri    | Sat      | Sun            |           |           |                   |          |         |           |          |       |           |           |        |                  |                               |
| 26          | 27               | 28      | 29      | 30     | 1        | 2              |           |           |                   |          |         |           |          |       |           |           |        |                  |                               |
| 10          | 4                | 12      | 13      | 14     | 2<br>15  | 2              |           |           |                   |          |         |           |          |       |           |           |        |                  |                               |
| 17          | 18               | 19      | 20      | 21     | 22       | 23             |           |           |                   |          |         |           |          |       |           |           |        |                  |                               |
| 24          | 25               | 26      | 27      | 28     | 29       | 30             |           |           |                   |          |         |           |          |       |           |           |        |                  |                               |
| <u>31</u>   | 1                | 2       | 3       | 4      | <u>5</u> | <u>6</u>       |           |           |                   |          |         |           |          |       |           |           |        |                  |                               |
| Nev         | v Boo            | kina    | 1       |        |          |                |           |           |                   |          |         |           |          |       |           |           |        |                  |                               |
| 7           | 1 000            | And     |         |        |          |                |           |           |                   |          |         |           |          |       |           |           |        |                  |                               |
| List        | View             |         | Daily   | Booki  | ngs      |                |           |           |                   |          |         |           |          |       |           |           |        |                  |                               |
|             | BOOK             | angs    | FROM    | и 18,  | /07/2    | 2017 F         | OR WES    | TMINST    | er <b>c</b> ity i | HALL     |         |           |          |       |           |           |        |                  |                               |
| 5           | Start '          | Time    |         | Er     | nd Tim   | ie             | Bo        | oker      | Details           | FORS Num | ber Dri | vers Name | Registra | ation | Loa       | ding Bay  | y      | Equipmer         | ıt                            |
| 20/07       | /201             | 7 11:0  | 0:00 20 | 0/07/2 | 2017 1   | 1:30:00        | Multi Ser | vices Ker | nt <u>Timber</u>  |          |         |           |          |       | Spenser : | St Loadir | ng Bay | Goods Hoist      | : 01                          |
| Prin        | nt List<br>v Boc | View    |         | E-Ma   | il List  | View           |           |           | 1                 |          |         |           |          |       |           |           |        |                  |                               |
|             |                  |         |         |        |          |                |           |           |                   |          |         |           |          |       |           |           |        |                  |                               |
|             |                  |         |         |        |          |                |           |           |                   |          |         |           |          |       |           |           |        |                  |                               |
|             |                  |         |         |        |          |                |           |           |                   |          |         |           |          |       |           |           |        |                  |                               |

Full details of a booking are available if clicked on within the List View.

|                 |              | Delivery                    | Managemen                    | NT SYSTEM | msk>>>                                    |
|-----------------|--------------|-----------------------------|------------------------------|-----------|-------------------------------------------|
|                 |              |                             |                              |           | Welcome <b>JWard</b> ! [ <u>Log Out</u> ] |
| List Sites      | User Details | Change Password             | View Manual                  |           |                                           |
| BOOKING D       | ETAILS       |                             |                              |           |                                           |
| Short Descript  | tion         | Timber                      |                              |           |                                           |
| Full Descriptio | on           | 60 lengths of 4x2 sawn a    | nd 40 lengths of 2x2 treated | ł         |                                           |
| Delivery Com    | pany         | Fulham Timber Merchant      | s                            |           |                                           |
| Loading Bay     |              | Spenser St Loading Bay      |                              |           |                                           |
| Booking Date    |              | 20/07/2017                  |                              |           |                                           |
| Start Time      |              | 11:00                       |                              |           |                                           |
| Duration        |              | 00:30                       |                              |           |                                           |
| Vehicle Regis   | tration      |                             |                              |           |                                           |
| FORS Numbe      | r            |                             |                              |           |                                           |
| FORS Level      |              | Unknown                     |                              |           |                                           |
| Drivers Name    |              |                             |                              |           |                                           |
| Vehicle Type    |              | Rigid Vehicle - 3.5T to 7.5 | T                            |           |                                           |
| From Postcoc    | le           | SW15                        |                              |           |                                           |
| To Postcode     |              | W1                          |                              |           |                                           |
| Equipment       |              | Goods Hoist 01              |                              |           |                                           |
| Booked By       |              | PSharp                      |                              |           |                                           |
|                 |              |                             |                              |           |                                           |
|                 |              |                             |                              |           |                                           |
|                 |              |                             |                              |           |                                           |

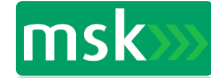

## **Viewing Bookings**

The Daily View shows colour- coded delivery location and equipment booked at those times.

An overview of the booking appears if the delivery slot is pointed to or hovered over.

|                                                                                                    |                                                                             |                                                           |                                  |                                                |                     |                    |                     |                                                                       |                                                                                   |                                                                   |                                                       |                          | Wo    | lcome  | PShara   |                 |
|----------------------------------------------------------------------------------------------------|-----------------------------------------------------------------------------|-----------------------------------------------------------|----------------------------------|------------------------------------------------|---------------------|--------------------|---------------------|-----------------------------------------------------------------------|-----------------------------------------------------------------------------------|-------------------------------------------------------------------|-------------------------------------------------------|--------------------------|-------|--------|----------|-----------------|
| List Sites                                                                                                | User Details                                                                | Change I                                                  | assword                          |                                                | /iew Ma             | nual               |                     |                                                                       |                                                                                   |                                                                   |                                                       |                          | vve   | icomen | - Sharp: | 1 <u>Log Cu</u> |
|                                                                                                    |                                                                             |                                                           |                                  |                                                |                     |                    |                     |                                                                       |                                                                                   |                                                                   |                                                       |                          |       |        |          |                 |
| VIEW BOO                                                                                                  | KINGS                                                                       |                                                           |                                  |                                                |                     |                    |                     |                                                                       |                                                                                   |                                                                   |                                                       |                          |       |        |          |                 |
| CURRENT SI                                                                                                | TE: WESTMINSTE                                                              | r <b>C</b> ity <b>H</b> al                                | L                                |                                                |                     |                    |                     |                                                                       |                                                                                   |                                                                   |                                                       |                          |       |        |          |                 |
| Select the date                                                                                           | e to view bookings                                                          | :                                                         |                                  |                                                |                     |                    |                     |                                                                       |                                                                                   |                                                                   |                                                       |                          |       |        |          |                 |
| ≤<br>Mon Tue W                                                                                            | July 2017<br>Jed Thu Fri Sa                                                 | <u>&gt;</u>                                               |                                  |                                                |                     |                    |                     |                                                                       |                                                                                   |                                                                   |                                                       |                          |       |        |          |                 |
| 26 27 2                                                                                                   | 28 29 <u>30</u> 1                                                           | 2                                                         |                                  |                                                |                     |                    |                     |                                                                       |                                                                                   |                                                                   |                                                       |                          |       |        |          |                 |
| 3 4                                                                                                    | 5 6 7 8                                                                     | 9                                                         |                                  |                                                |                     |                    |                     |                                                                       |                                                                                   |                                                                   |                                                       |                          |       |        |          |                 |
| 17 18 1                                                                                                   | 19 20 21 22                                                                 | 2 23                                                      |                                  |                                                |                     |                    |                     |                                                                       |                                                                                   |                                                                   |                                                       |                          |       |        |          |                 |
| <u>24 25 2</u><br>31 1                                                                                    | <u>26 27 28 29</u><br>2 3 4 5                                               | <u>2 30</u>                                               |                                  |                                                |                     |                    |                     |                                                                       |                                                                                   |                                                                   |                                                       |                          |       |        |          |                 |
|                                                                                                    | <u> </u>                                                                    | <u> </u>                                                  |                                  |                                                |                     |                    |                     |                                                                       |                                                                                   |                                                                   |                                                       |                          |       |        |          |                 |
| New Bookin                                                                                                |                                                                             |                                                           |                                  |                                                |                     |                    |                     |                                                                       |                                                                                   |                                                                   |                                                       |                          |       |        |          |                 |
| List View                                                                                                 | Daily Bookings                                                              |                                                           |                                  |                                                |                     |                    |                     |                                                                       |                                                                                   |                                                                   |                                                       |                          |       |        |          |                 |
| DAILY VIEW                                                                                                | OF BOOKINGS F                                                               | OR <b>20/07/</b> 2                                        | 2017                             |                                                |                     |                    |                     |                                                                       |                                                                                   |                                                                   |                                                       |                          |       |        |          |                 |
|                                                                                                    |                                                                             |                                                           |                                  |                                                |                     |                    |                     |                                                                       |                                                                                   |                                                                   |                                                       |                          |       |        |          |                 |
| LOADING BA                                                                                                | AY USAGE                                                                    |                                                           |                                  |                                                |                     |                    |                     |                                                                       |                                                                                   |                                                                   |                                                       |                          |       |        |          |                 |
| LOADING BA                                                                                                | AY USAGE<br>e block to get a sur                                            | nmary of the                                              | booking                          | , and clic                                     | :k on it t          | o view t           | he full de          | etails in                                                             | a new pa                                                                          | age.                                                              |                                                       |                          |       |        |          |                 |
| LOADING BA                                                                                                | <b>AY USAGE</b><br>e block to get a sur                                     | mmary of the                                              | booking<br>08:30                 | , and clic                                     | :k on it t<br>09:30 | :o view t          | he full de          | etails in<br>11:00                                                    | a new pa<br>11:30                                                                 | age.                                                              | 12:30                                                 | 13:00                    | 13:30 | 14:00  | 14:30    | 15:00           |
| LOADING BA                                                                                                | <b>AY USAGE</b><br>e block to get a sur<br>oading Bay                       | nmary of the<br>08:00                                     | booking<br>08:30                 | , and clic                                     | :k on it t<br>09:30 | :o view t<br>10:00 | he full de<br>10:30 | etails in<br>11:00                                                    | a new pa                                                                          | age.<br>12:00                                                     | 12:30                                                 | 13:00                    | 13:30 | 14:00  | 14:30    | 15:00           |
| LOADING BA                                                                                                | AY USAGE<br>e block to get a sur<br>oading Bay                              | nmary of the<br>08:00<br>15:30                            | booking<br>08:30<br>16:00        | , and clic<br>09:00<br>16:30                   | ck on it t<br>09:30 | :o view t<br>10:00 | he full de<br>10:30 | etails in<br>11:00<br>Boo<br>Ker                                      | a new pa<br>11:30<br>okers Co<br>nt                                               | age.<br>12:00<br>mpany:                                           | 12:30<br>Multi Ser                                    | 13:00                    | 13:30 | 14:00  | 14:30    | 15:00           |
| LOADING BA<br>Hover over the<br>Spenser St Lo<br>Spenser St Lo                                            | AY USAGE<br>e block to get a sur<br>oading Bay<br>oading Bay                | nmary of the<br>08:00<br>15:30                            | booking<br>08:30<br>16:00        | , and clid<br>09:00<br>16:30                   | :k on it t<br>09:30 | to view t          | he full de          | etails in<br>11:00<br>Boo<br>Ker<br>Des<br>Loa                        | a new pa                                                                          | age.<br>12:00<br>mpany:<br>: Timber<br>a: Spen                    | 12:30<br>Multi Ser<br>r<br>ser St Loa                 | 13:00<br>vices           | 13:30 | 14:00  | 14:30    | 15:00           |
| LOADING BA<br>Hover over the<br>Spenser St Lo<br>Spenser St Lo<br>EQUIPMENT                               | AY USAGE<br>e block to get a sur<br>oading Bay<br>oading Bay<br>USAGE       | nmary of the<br>08:00<br>15:30                            | booking<br>08:30<br>16:00        | , and clid                                     | ck on it t          | to view t          | he full de          | etails in<br>11:00<br>Box<br>Ker<br>Des<br>Loa<br>Bay<br>Equ          | a new pa<br>11:30<br>okers Co<br>t<br>scription<br>idingAre                       | age.<br>12:00<br>mpany:<br>: Timber<br>a: Spen:<br>Goods          | 12:30<br>Multi Ser<br>ser St Loz<br>Hoist 01          | 13:00<br>vvices<br>ading | 13:30 | 14:00  | 14:30    | 15:00           |
| LOADING BA<br>Hover over the<br>Spenser St Lo<br>Spenser St Lo<br>EQUIPMENT                               | AY USAGE<br>e block to get a sur<br>oading Bay<br>oading Bay<br>USAGE       | 08:00                                                     | 08:30                            | , and clic<br>09:00<br>16:30                   | 09:30               | 10:00              | 10:30               | 11:00<br>Box<br>Ker<br>Des<br>Loa<br>Bay<br>Equ                       | a new pa<br>11:30<br>okers Co<br>tt<br>scription<br>idingAre<br>ipment:           | age.<br>12:00<br>mpany:<br>: Timber<br>a: Spen:<br>Goods          | 12:30<br>Multi Ser<br>r<br>ser St Loz<br>Hoist 01     | 13:00<br>vices<br>ading  | 13:30 | 14:00  | 14:30    | 15:00           |
| LOADING BA<br>Hover over the<br>Spenser St Lo<br>Spenser St Lo<br>EQUIPMENT                               | AY USAGE<br>e block to get a sur<br>oading Bay<br>oading Bay<br>USAGE<br>01 | nmary of the<br>08:00<br>15:30<br>08:00                   | 08:30<br>08:30                   | , and clid                                     | 09:30               | 10:00              | 10:30               | 11:00<br>Boo<br>Ker<br>Des<br>Loa<br>Bay<br>Equ<br>11:00              | a new pa<br>11:30<br>okers Co<br>tt<br>scription<br>dingAre<br>ipment:<br>11:30   | age.<br>12:00<br>mpany:<br>: Timbe:<br>a: Spen:<br>Goods<br>12:00 | 12:30<br>Multi Ser<br>ser St Loz<br>Hoist 01<br>12:30 | 13:00<br>rvices<br>ading | 13:30 | 14:00  | 14:30    | 15:00           |
| LOADING BA<br>Hover over the<br>Spenser St L<br>Spenser St L<br>EQUIPMENT                                 | AY USAGE<br>e block to get a sur<br>oading Bay<br>oading Bay<br>USAGE<br>01 | nmary of the<br>08:00<br>15:30<br>08:00<br>08:00<br>15:30 | 08:30<br>08:30<br>08:30<br>08:30 | , and clic<br>09:00<br>16:30<br>09:00<br>16:30 | 09:30               | 10:00              | 10:30               | etails in<br>11:00<br>Boo<br>Ker<br>Der<br>Loa<br>Bay<br>Equ<br>11:00 | a new pa<br>11:30<br>okers Co<br>nt<br>scription<br>idingAre<br>jipment:<br>11:30 | age.<br>12:00<br>mpany:<br>: Timber<br>a: Spen<br>Goods<br>12:00  | Multi Ser<br>r<br>ser St Loz<br>Hoist 01              | 13:00<br>vices<br>ading  | 13:30 | 14:00  | 14:30    | 15:00           |
| LOADING BA<br>Hover over the<br>Spenser St Lo<br>Spenser St Lo<br>EQUIPMENT<br>Goods Hoist<br>Goods Hoist | AY USAGE e block to get a sur coading Bay coading Bay USAGE 01 01 01        | 08:00<br>15:30<br>08:00<br>15:30<br>15:30                 | 08:30<br>08:30<br>08:30<br>08:30 | , and clic<br>09:00<br>16:30<br>09:00<br>16:30 | 09:30               | 10:00              | 10:30               | etails in<br>11:00<br>Boo<br>Ker<br>Des<br>Loa<br>Bay<br>Equ<br>11:00 | a new pa<br>11:30<br>beers Cont<br>scription<br>idingAre<br>ipment:<br>11:30      | age.<br>12:00<br>mpany:<br>: Timbe:<br>a: Spen:<br>Goods<br>12:00 | I 12:30<br>Multi Ser<br>ser St Loz<br>Hoist 01        | 13:00<br>vices<br>ading  | 13:30 | 14:00  | 14:30    | 15:00           |

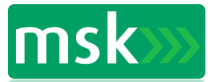

## **Viewing CO2 Reports**

From the List Sites view, click on View Report.

| DELIVERY MANAGEMENT SYSTEM |               |              |             |             |          |   |  | Μ | msk>>> |                       |           |
|----------------------------|---------------|--------------|-------------|-------------|----------|---|--|---|--------|-----------------------|-----------|
|                            |               |              |             |             |          |   |  |   | Welco  | ome <b>PSharp</b> ! [ | Log Out ] |
| List Sites                 | User          | Details      | Change Pass | sword Vie   | w Manual | ] |  |   |        |                       |           |
| AVAILABLE                  | <b>S</b> ITES | ;            |             | Ļ           |          |   |  |   |        |                       |           |
| Name                       |               | Site Details | Bookings    | CO2 Report  |          |   |  |   |        |                       |           |
| Westminster C              | City Hall     | Details      | Bookings    | View Report |          |   |  |   |        |                       |           |
|                            |               |              |             |             |          |   |  |   |        |                       |           |
|                            |               |              |             |             |          |   |  |   |        |                       |           |
|                            |               |              |             |             |          |   |  |   |        |                       |           |
|                            |               |              |             |             |          |   |  |   |        |                       |           |
|                            |               |              |             |             |          |   |  |   |        |                       |           |
|                            |               |              |             |             |          |   |  |   |        |                       |           |
|                            |               |              |             |             |          |   |  |   |        |                       |           |
|                            |               |              |             |             |          |   |  |   |        |                       |           |
|                            |               |              |             |             |          |   |  |   |        |                       |           |
|                            |               |              |             |             |          |   |  |   |        |                       |           |
|                            |               |              |             |             |          |   |  |   |        |                       |           |
|                            |               |              |             |             |          |   |  |   |        |                       |           |
|                            |               |              |             |             |          |   |  |   |        |                       |           |

Select report type and period and click on Run CO2 Report. The report appears below and a print or email function can then be selected.

| List Sites       User Details       Change Password       View Manual         CO2 REPORTS         Group by Vehicle Type<br>Group by Period          • Yes<br>• Yes         • No         • Day         •         • Vew Manual         • Vew Manual         • Yes         • No         • Day         • Pag         • No         • Day         • Pag         • No         • Day         • Pag         • No         • Day         • Pag         • No         • Day         • Day         • O         • Day         • O         • O         • O                                        |
|----------------------------------------------------------------------------------------------------|
| List Sites     User Details     Change Password     View Manual       CO2 REPORTS       Group by Vehicle Type     Image Ves     Image No       Group by Period     Image Day     Image No       Run CO2Report     Image Day     Image No       CO2 REPORT FOR MULTI SERVICES KENT GROUPED BY SUBCONTRACTOR, VEHICLE AND DAY       Carbon Emissions     Total Mileage     Subcontractor     Vehicle Type       9.000000     15.00     Multi Services Kent Compactor     2017     7       5.650000     10.00     Multi Services Kent Rigid Vehicle - 3.5T to 7.5T 2017     7     20 |
| CO2 REPORTS<br>Group by Vehicle Type<br>Group by Period<br>Run CO2Report<br>CO2 REPORT FOR MULTI SERVICES KENT GROUPED BY SUBCONTRACTOR, VEHICLE AND DAY<br>Carbon Emissions Total Mileage Subcontractor Vehicle Type Year Month Day<br>9.000000 15.00 Multi Services Kent Compactor 2017 7 4<br>5.650000 10.00 Multi Services Kent Rigid Vehicle - 3.5T to 7.5T 2017 7 20                                                                                                    |
| Group by Vehicle Type<br>Group by Period<br>Run CO2Report<br>CO2 REPORT FOR MULTI SERVICES KENT GROUPED BY SUBCONTRACTOR, VEHICLE AND DAY<br>Carbon Emissions Total Mileage Subcontractor<br>9.000000 15.00 Multi Services Kent Compactor 2017 7 4<br>5.650000 10.00 Multi Services Kent Rigid Vehicle - 3.5T to 7.5T 2017 7 20                                                                                                    |
| Group by Period       Day       Run CO2Report       CO2 REPORT FOR MULTI SERVICES KENT GROUPED BY SUBCONTRACTOR, VEHICLE AND DAY       Carbon Emissions     Total Mileage     Subcontractor     Vehicle Type     Year Month Day       9.000000     15.00     Multi Services Kent Compactor     2017     7     4       5.650000     10.00     Multi Services Kent Rigid Vehicle - 3.5T to 7.5T 2017     7     20                                                                                                    |
| Run CO2Report         CO2 REPORT FOR MULTI SERVICES KENT GROUPED BY SUBCONTRACTOR, VEHICLE AND DAY         Carbon Emissions       Total Mileage       Subcontractor       Vehicle Type       Year Month Day         9.000000       15.00       Multi Services Kent Compactor       2017 7       4         5.650000       10.00       Multi Services Kent Rigid Vehicle - 3.5T to 7.5T 2017 7       20                                                                                                    |
| Cold Report For Multi Services Kent GROUPED BY SUBCONTRACTOR, VEHICLE AND DAY       Carbon Emissions     Total Mileage     Subcontractor     Vehicle Type     Year Month Day       9.000000     15.00     Multi Services Kent Compactor     2017     7     4       5.650000     10.00     Multi Services Kent Rigid Vehicle - 3.5T to 7.5T 2017     7     20                                                                                                    |
| CO2 REPORT FOR MULTI SERVICES KENT GROUPED BY SUBCONTRACTOR, VEHICLE AND DAY       Carbon Emissions     Total Mileage     Subcontractor     Vehicle Type     Year     Month     Day       9.000000     15.00     Multi Services Kent     Compactor     2017     7     4       5.650000     10.00     Multi Services Kent     Rigid Vehicle - 3.5T to 7.5T     2017     7     20                                                                                                    |
| Carbon Emissions         Total Mileage         Subcontractor         Vehicle Type         Year         Month         Day           9.000000         15.00         Multi Services Kent         Compactor         2017         7         4           5.650000         10.00         Multi Services Kent         Rigid Vehicle - 3.5T to 7.5T         2017         7         20                                                                                                    |
| 9.00000         15.00         Multi Services Kent         Compactor         2017         7         4           5.650000         10.00         Multi Services Kent         Rigid Vehicle - 3.5T to 7.5T         2017         7         20                                                                                                    |
| 5.650000 10.00 Multi Services Kent Rigid Vehicle - 3.5T to 7.5T 2017 7 20                                                                                                    |
|                                                                                                    |

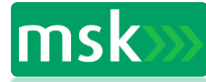

## **User Details**

To view your user account details, from the home page click on the User details tab.

| De                           | msk>>>                      |                                            |  |  |
|------------------------------|-----------------------------|--------------------------------------------|--|--|
|                              |                             | Welcome <b>PSharp</b> ! [ <u>Log Out</u> ] |  |  |
| List Sites User Details (    | Change Password View Manual |                                            |  |  |
| USER DETAILS                 |                             |                                            |  |  |
|                              |                             |                                            |  |  |
| USER DETAILS                 |                             |                                            |  |  |
| Full Name                    | Paula Sharp                 |                                            |  |  |
| User Name:                   | PSharp                      |                                            |  |  |
| E-Mail Address:              | paula.sharp@mskltd.co.uk    |                                            |  |  |
| Telephone Number:            | 07702688507                 |                                            |  |  |
| COMPANY DETAILS              |                             |                                            |  |  |
| Company Name:                | Multi Services Kent         |                                            |  |  |
| Company Contact:             | MSK Office                  |                                            |  |  |
| Company Tel:                 | 0207 2644100                |                                            |  |  |
| Company Mobile:              |                             |                                            |  |  |
| SITE AVAILABILITY            |                             |                                            |  |  |
| Site Name Security Level     |                             |                                            |  |  |
| Westminster City Hall Booker |                             |                                            |  |  |
|                              |                             |                                            |  |  |
|                              |                             |                                            |  |  |
|                              |                             |                                            |  |  |

- This page shows the details of the authorised account user, i.e. subcontractor, managers etc. Together with the company name, email address and contact number (s).
- All information is available to all other users when viewing originator of delivery details.

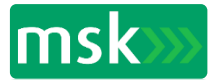

## **Edit Account**

To change your password from the home page click on the Change Password tab and completed the fields as requested.

| List Sites User Details Change Password View Manual CHANGE PASSWORD | Welcome <b>PSharp</b> ! [ <u>Log Out</u> ] |
|---------------------------------------------------------------------|--------------------------------------------|
| List Sites User Details Change Password View Manual CHANGE PASSWORD |                                            |
| CHANGE PASSWORD                                                     |                                            |
|                                                                     |                                            |
|                                                                     |                                            |
| Current Password                                                    |                                            |
| New Password                                                        |                                            |
| Confirm Password                                                    |                                            |
| Update Password                                                     |                                            |
|                                                                     |                                            |
|                                                                     |                                            |
|                                                                     |                                            |
|                                                                     |                                            |
|                                                                     |                                            |
|                                                                     |                                            |
|                                                                     |                                            |
|                                                                     |                                            |
|                                                                     |                                            |

- The main account can only be edited by the account holder, (MSK logistics manager). They would be responsible for adding to or removing personnel from the system.
- Each 'user' will have his/ her own dedicated password for entry to the system.
- The account 'user' can change their account details only.
- Users will only be able to access and edit their own account to implement changes, but will be able to view the whole delivery system of other subcontractors using the system on site.

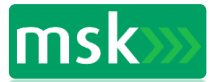